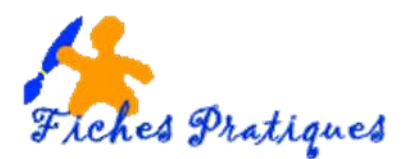

# Ajouter un bouton d'action et lui affecter une action

En ajoutant des boutons d'actions à une diapositive, vous pouvez accéder directement à une diapositive particulière ou à une autre présentation, accéder à un site web ou lancez une autre application. Dans la présentation, le bouton d'action apparaît sous forme d'icône sur une diapositive et il vous suffit de cliquer dessus pour accéder directement à un autre endroit.

- En mode Normal, affichez la diapositive sur laquelle vous voulez créer un lien
- Sous l'onglet Insertion, dans le groupe Illustrations, cliquez sur Formes,
- Sous Boutons d'action, cliquez sur le bouton que vous avez choisi.

<u>Remarque</u> : Powerpoint vous propose plusieurs symboles prédéfinis pour les différents types de liens que vous pouvez réaliser.

• Cliquez dans la diapositive à l'emplacement voulu, puis faites glisser la souris pour tracer la forme correspondant au bouton. Dans l'exemple : diapositive suivante

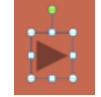

• Lorsque vous relâchez le bouton, la boîte de dialogue **Paramètres des** actions apparaît.

| Paramètres des actions        |
|-------------------------------|
| Cliquer avec la souris        |
| Action suite à un clic        |
|                               |
| Créer un lien hypertexte vers |
| Diapositive suivante          |
| Exécuter le programme :       |
| Parcourir                     |
| Exécuter la macro :           |
| <b>•</b>                      |
| O Action QLE :                |
| <b>•</b>                      |
| Activer un gon :              |
| [Aucun son]                   |
| ✓ Animer le clic              |
| OK Annuler                    |

**>** 

nes de base

0 () î + 4 ()

¥.1 ¤ ∾ m

080

N 46 ( C)

Pour choisir le comportement du bouton d'action au moment où vous cliquez dessus en mode Diaporama, cliquez sur l'onglet **Cliquer avec la souris.** 

Pour choisir le comportement du bouton d'action au moment où vous placez le pointeur dessus en mode Diaporama, cliquez sur l'onglet **Pointer avec la souris.** 

Dans la liste déroulante **Créer un lien hypertexte vers**, choisissez l'option de lien à affecter au bouton d'action, puis cliquez sur **OK**.

Remarque : pour un bouton d'action prédéfini, l'option de lien apparaît automatiquement.

# Créer un lien hypertexte

Vous pouvez ajuster un lien hypertexte reliant une diapositive à une autre diapositive dans la même présentation ou dans une autre présentation. Vous pouvez également le créer pour accéder à un fichier, à une page web ou à une adresse de messagerie.

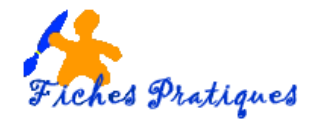

Vous pouvez créer un lien hypertexte à du texte, une image, une forme ou un objet Word Art par exemple.

- En mode Normal, sélectionnez la diapositive puis le texte sur lequel vous créez le lien
- Sous l'onglet insertion, dans le groupe liens, cliquez sur le bouton Lien Hypertexte

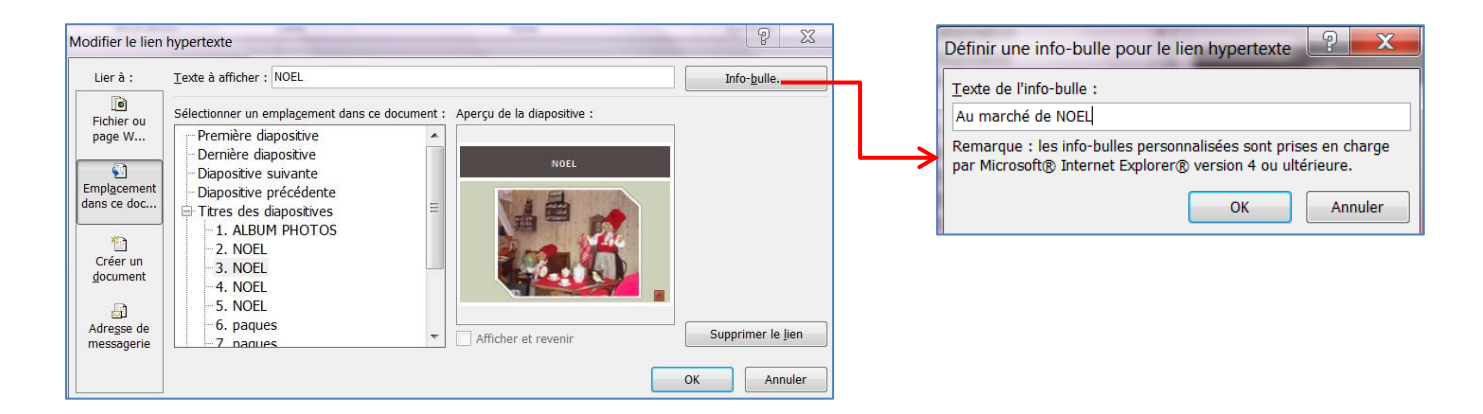

Remarque : cliquez sur le bouton Info-bulle, tapez votre texte puis cliquez sur OK. Le texte apparaîtra lorsque vous glisserez votre souris sur le lien hypertexte.

## Vers une diapositive dans la même présentation

- Sous Lier à, cliquez sur Emplacement dans ce document.
- Sous **Sélectionner un emplacement dans ce document**, cliquez sur la diapositive à utiliser comme destination du lien hypertexte.

#### Vers une diapositive dans une autre présentation

- Sous l'onglet Insertion, dans le groupe Liens, cliquez sur Lien hypertexte.
- Sous Lier à, cliquez sur Fichier ou page Web existant(e).
- Recherchez la présentation qui contient la diapositive à utiliser comme destination du lien hypertexte.
- Cliquez sur Signet, puis cliquez sur le titre de la diapositive de destination du lien hypertexte.

**REMARQUE** Si vous ajoutez un lien vers une présentation à partir de votre présentation principale, puis que vous copiez cette dernière sur un ordinateur portable, assurez-vous de copier la présentation liée dans le même dossier que celui de la présentation principale.

#### Vers une adresse électronique

- Sous l'onglet Insertion, dans le groupe Liens, cliquez sur Lien hypertexte.
- Sous Lier à, cliquez sur Adresse de messagerie.
- Dans la zone **Adresse de messagerie**, entrez l'adresse électronique à utiliser comme destination du lien hypertexte.
- Dans la zone **Objet**, entrez l'objet du message électronique.

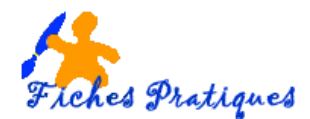

# Vers une page ou un fichier sur le Web

- Sous l'onglet Insertion, dans le groupe Liens, cliquez sur Lien hypertexte.
- Sous Lier à, cliquez sur Fichier ou page Web existant(e), puis sur Parcourir le Web.
- Recherchez et sélectionnez la page ou le fichier à utiliser comme destination du lien hypertexte, puis cliquez sur **OK**.

#### Vers un nouveau fichier

- Sous l'onglet Insertion, dans le groupe Liens, cliquez sur Lien hypertexte.
- Sous Lier à, cliquez sur Créer un document.
- Dans la zone Nom du nouveau document, tapez le nom du fichier à utiliser comme destination.

## Ajouter une image et affecter une action

- Sous l'onglet Insertion, dans le groupe Illustrations, effectuez l'une des opérations suivantes :
- Cliquez sur **Image**, puis dans la boîte de dialogue **Insérer une image**, localisez l'image à ajouter, puis cliquez sur **Insérer**.
- Cliquez sur l'image ou l'image clipart que vous avez ajouté, puis sous l'onglet **Insertion**, dans le groupe **Liens**, cliquez sur **Action**.

Dans la boîte de dialogue **Paramètres des actions**, cliquez sur **Créer un lien hypertexte vers**, puis sélectionnez la destination du lien hypertexte (par exemple, la diapositive suivante

#### Remarque :

Pour choisir le comportement de l'image au moment où vous cliquez dessus en mode Diaporama, cliquez sur l'onglet **Cliquer avec la souris**.

Pour choisir le comportement de l'image au moment où vous placez le pointeur dessus en mode Diaporama, cliquez sur l'onglet **Pointer avec la souris**.

| Clique | er avec la souris Pointer avec la souris |
|--------|------------------------------------------|
| Actio  | n suite à un clic                        |
|        | Aucune                                   |
| ۲      |                                          |
|        | 4. NOEL                                  |
| 0      | Diaporama personnalisé                   |
|        | Autre fichier                            |
|        | 4. NUEL                                  |
|        | Action OLE :                             |
|        | <b></b>                                  |
|        | Activer un son :                         |
|        | [Aucun son]                              |
|        | Animer le <u>c</u> lic                   |